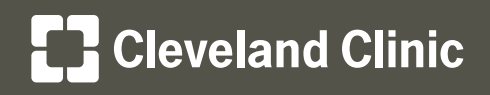

# MyChart<sup>®</sup> Your Interactive Health Record

# MyChart Patient Photo Upload

**Reference Guide for Patients** 

## Introduction

The My**Chart** Patient Photo Upload feature allows patients with a My**Chart** account to upload their own photo and view the photo that Cleveland Clinic has on file for them. The upload process includes three steps:

- 1. Patient logs into MyChart.
- 2. Patient navigates to Personalize.
- 3. Patient uploads his/her photo.

**Disclaimer:** Cleveland Clinic does not support patient's photo transfer from their device to their PC/Mac. The process below applies when the patient's image is already saved to their PC/Mac.

#### Step 1: Log into MyChart

• On the <u>my.clevelandclinic.org</u> website, click the My**Chart** link.

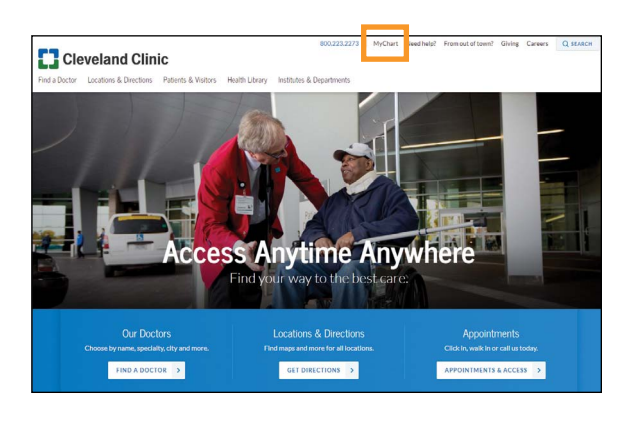

Cleveland Clinic Find a Doctor Locations & Directoris Pat P / Ontine Services / MyChart

• Click the LOGIN TO MYCHART button.

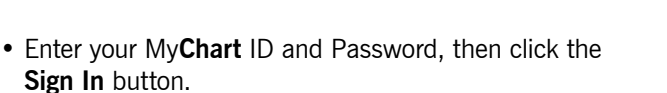

| Ceveland Clinic MyChart  Chyce and the set of the set of the set  | a to the second                                                                                                    | 113                                     |                                                                                                    | s6 1                       |
|----------------------------------------------------------------------------------------------------|----------------------------------------------------------------------------------------------------|-----------------------------------------|----------------------------------------------------------------------------------------------------|----------------------------|
|                                                                                                    | Cleveland Clinic MyChart                                                                                                    |                                         |                                                                                                    |                            |
| Cantact your doctor's office Access your test results Access your test results Access your test | MyChart is your secure, online health management to<br>around the clock—not just during office hours. This se<br>team and important information from your electronic m | ol, becaus<br>cure ports<br>redical rec | te your family's well-being is important to you<br>al connects you to your Cleveland Clinic healthcare<br>rord, 24/71                | mycharid                   |
| Request Prescription Renewal Manage your appointments New User?                                                                                                    | Contact your doctor's office<br>Get answers to your medical questions from the<br>context of your own home                                                             | 22                                      | Access your test results<br>No more waiting for a phone call or letter - view your<br>results and your doctor's comments within days | SIGK IN<br>Forget Reported |
| Send a renewal regulative why you are out of reflax Schedule your rest appointments of your week details of your paid and upcoming appointments Multi-base for Canadianare                                                                                                    | Request Prescription Renewal<br>Send a renewal request when you are out of refils<br>for your medication                                                               |                                         | Manage your appointments<br>Schedule your next appointment, or view details of<br>your past and upcoming appointments                | New User?<br>SIGN UP NOW   |

Manage Your Healthcare 24/7

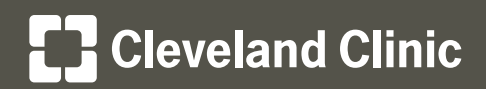

## MyChart Patient Photo Upload

#### **Reference Guide for Patients**

#### Step 2: Navigate to Personalize

- In the left-hand menu under **Preferences**, click the **Personalize** menu item.
- Under the Photo column, click the **pencil icon**.

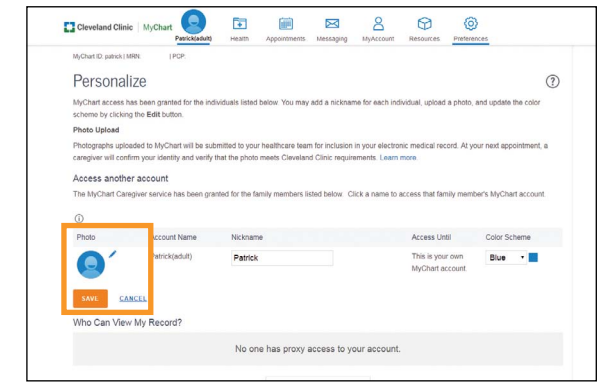

#### Step 3: Upload Photo

• Browse to your photo on your computer and select it to open.

You will now see the photo in My**Chart** and, once approved by Cleveland Clinic, will be linked to your medical records for your providers.

| V Dpen                                              |     |                                           |                  |      |       |                 |                   | ×  |  |
|-----------------------------------------------------|-----|-------------------------------------------|------------------|------|-------|-----------------|-------------------|----|--|
| 🚱 🕥 - 🖬 + Libraries - Pictures -                    |     |                                           |                  |      |       | Search Pictures |                   |    |  |
| Organize 💌 New folder                               |     |                                           |                  |      |       |                 | )III • [          |    |  |
| Desktop                                             | -   | Pictures library<br>Includes: 2 locations |                  |      |       | ,               | rrange by: Folder | ·  |  |
| Documents                                           |     | Name                                      | Date ~           | Tags | Size  | Rating          |                   |    |  |
| Mack<br>► Potenss<br>Voloos<br>Computer<br>Computer |     | Photo for MyChart. 2PG                    | 2/6/2016 6-48 PM |      | 984 ( | 8 ☆☆☆☆1         |                   |    |  |
| File <u>n</u> ar                                    | ne: |                                           |                  |      |       | • All Files (*. | າ                 | •  |  |
|                                                     |     |                                           |                  |      | Tools | • Open          | - Canc            | el |  |

### **Photo Requirements and Tips**

#### **Photograph Requirements**

In order to be included in your electronic medical record at Cleveland Clinic, the photo must meet the following requirements:

- The photo is in color.
- Your full face must be clearly visible and directly facing the camera.
- Both eyes must be open.
- Wear clothing that you normally wear on a daily basis.
- Hats, sunglasses, headphones, wireless handsfree devices, or similar items are not acceptable.
- If you normally wear a hearing device, glasses, sunglasses or other similar articles for medical reasons, you may wear them in the photo.
- · Group photos are not accepted.
- The file size cannot exceed 5MB.
- The file extension must be .jpg, .png, .tiff, or .bmp.

#### Tips for Taking a High-Quality Photograph

Follow these instructions when taking a photo for your electronic medical record:

- Clean the lens by wiping with a soft clean cloth.
- Turn off any camera effects or filters. These include black-and-white, sepia tones, and inverted colors.
- If you are able, go outside to have someone take the photo for you. If taking the photo inside, make sure there is plenty of light.
- Make sure you have a blank background behind you, such as a plain wall.
- If taking the photo by yourself, use the camera's self-portrait feature, if available.
- Keep your hand steady when taking the picture, and do not move your hand until the picture has appeared on the camera or device.